ÁĐ³öËùÓе±Ç°¿É¹©Ê¹ÓõÄÅäÖÃİļþ¡£
ÅäÖÄĺļþ°ü⁰¬ËùÓĐ nView ×ÀÃæ¹ÜÀĺĺÔʾÉèÖüC¼£¬±ãÓÚÈĺ¼þÉèÖá£
ÓÁе¥ÖĐÑ¡ÔñÅäÖÃÌļþºó£¬¿É¼ÓÔØÕâ¸öÅäÖÃÌļþ¡£
¹ÜÀĺÔ±¿ÉʹÓà nView ×ÀÃæ¹ÜÀſÆ÷½«ÆäËùÓĐÏÔʾÉèÖüǼ±£´æµ½Ò»¸öÅäÖÃÌļþ£¬²¢
¿ÉÌĺ¼Ó¹«Ë¾¡¢²¿ÃÅ»òÓû§×¨ÓõÄĐÂÅäÖÃÌļþ¡£¹ÜÀĺÔ±¿ÉÒÔ½¨Á¢¡¢±£´æ»òɾ³ýÅäÖÃÌļþj£
×¢£⁰nView ×ÀÃæ¹ÜÀſÆ÷°üÀ¨Èô¸É¸öÓÃÓÚ²»Í¬ĐĐÒµµÄÆÕͨÅäöÃĨļþj£

μ¥»÷ÒԱ㽫ËùÑįÅäÖÃÎļþ¼ÓÔØμ½ nView ×ÀÃæ¹ÜÀíÆ÷¡£Ò»μ©¼ÓÔØÒ»¸öÅäÖÄĨļþ£¬ËùÓĐμ±Ç°×ÀÃæ¹ÜÀíÆ÷ÉèÖý«±»ÔØÈëµÄÅäÖÃÎļþµÄÉèÖÃÈ¡´ú¡ £

μ¥»÷ÒÔ±ãÔËĐĐ NVIDIA nView ×ÀÃæ¹ÜÀíÆ÷ÉèÖÃÏòμ¼¡£ ¸ÃÏòμ¼ĐÖúÄúÉèÖÃ×î³£ÓÃμÄ nView ×ÀÃæ¹ÜÀíÆ÷ÏÔʾÉèÖ㬰üÀ¨ ´°¿Ú¹ÜÀí¡¢×ÀÃæ¹ÜÀíºÍ¡^͸Ã÷¡±Đ§¹û¡£Ê¹ÓøÃÏòμ¼£¬Äú¿ÉÆôÓûò½ûÓüÓÔØ Windows ʱ nView ×ÀÃæ¹ÜÀíÆ÷μÄ×Ô¶¯Æô¶¯¦ÄÜ¡£ µ¥»÷ÒԱ㽨Á¢²¢Ìí¼Óº¬ÓÐ nView ×ÀÃæ¹ÜÀíÆ÷ËùÓе±Ç°ÉèÖõÄÐÂÅäÖÃÎļþ¡£±£ ´æ¸ÃÅäÖÃÎļþºó£¬¿ÉËæÊ±ÖØĐ¼ÓÔØ´ËÅäÖÃÎļþ¡£ μ¥»÷ÒԱ㽫 nView ×ÀÃæ¹ÜÀíÆ÷ÉèÖñ£´æμ½ËùÑ¡ÅäÖÃÌļþ¡£±£´æ¸ÃÅäÖÃÌļþ⁰󣬿ÉËæÊ±ÖØÐ¼ÓÔØ ´ËÅäÖÃÌļþ¡£ µ¥»÷ÒÔɾ³ýËùÑ¡ÅäÖÃÎļþ¡£

<sup>1</sup>⁄₂« nView ×ÀÃæ¹ÜÀíÆ÷×î´ó»¯°´Å¥Ìĺ¼Óμ½ËùÓĐÓ¦ÓóÌĐò´°¿ÚµÄÈÎÎñÀ,¡£ ÓôËÈÎĨñÀ,°´Å¥ÔÚ¶àÏÔʾÆ÷ÅäÖõÄ×î´ó»¯ºĺ,´Ô״̬Ö®¼äÇĐ»»¡£ ۣÃÑ¡Ïî¿ÉÈÃÄúÖ¸¶¨¶Ô»°¿òλÖá£

- § ¼«ΪÔʾÆ÷ n £¨n ĺªÒ»,öÊý×Ö£©ÖØĐ¶¨Î»¶Ô»°¿òÉÏμĶÔ»°¿òÏÔʾÓÚÒ»,öÌØ¶¨μÄÏÔʾÆ÷j£
- ٤ ½«¹â±êÖØĐ¶¨Î»¶Ô»°¿òĖϵĶÔ»°¿òÏÔʾÓÚ¹â±êËùÔÚµÄÏÔʾÆ÷¡£
- § ¼«Ó¦ÓóÌĐòµÄÏÔʾÆ÷ÖØĐ¶¨Î»¶Ô»°¿òÉϵĶÔ»°¿òÏÔʾÓÚ,,Ó¦ÓóÌĐòµÄĬÔʾÆ÷į£

<sup>1</sup>⁄₂«¶Ô»°¿òÏÔʾÓÚÖ¸¶¨µÄÏÔʾÆ÷¡£

## <sup>1</sup>⁄₂«¶Ô»°¿òÖØĐ¶¨Î»µ½¹â±êËùÔÚµÄÏÔʾÆ÷¡£

<sup>1</sup>⁄₂«¶Ô»°¿òÏÔʾÓÚ¸ĴÓ¦ÓóÌĐòµÄÏÔʾÆ÷j£

## μ¥»÷¼ýĺ·ÒÔÑ¡ÔñÄúÏëÒªÏÔʾ¶Ô»°¿òμÄÏÔʾÆ÷¡£

Ìí¼Ó nView Ñ¡Ïî. . .Ñ¡Ïîµ½Ó¦ÓóÌÐòµÄϵͳ²Ëµ¥¡£

- Òª·ÃÎÊϵĺ<sup>32</sup>˵¥£¬ÓÒ¼üµ¥»÷Ó¦ÓóÌĐò´°¿ÚµÄ±êÌâÀ,
- 2. È»ºóµ¥»÷ nView Ñ¡lî...ÒÔ±ã·ÃlʾßÌåÓ¦ÓóÌĐòµÄ nView ×ÀÃæ¹ÜÀl¹¦ÄÜ¡£

¼ÓËÙ´ò¿ª¡¢×î´ó»<sup>^</sup>ºĺ»Ö,´´°`jµÄ¹¦ÄÜ¡£

ĺĨ¶<sup>~</sup>´°¿ÚʱÆôÓô°¿ÚĹ﹐Ã÷¹¦ÄÜj£ÔÚ´°¿ÚÈÎÎÑÀ﹐ÉÏʱ£¬Èç¹û°´×¡Êó±ê¼ü°´Å¥£¬ ´°¿Ú½«±äµÃŸÃ÷£¬¿ÉʹÄúѸËÙ¿´µ½´°¿ÚÏÂÂæµÄ¶«Î÷¡£ËÉ¿ªÊó±ê¼ü°´Å¥Ê±£¬´°¿Ú±äµÃ²»Ĺ¸Ã÷¡£ ÉèÖÃÒÆ¶<sup>-</sup>ÖеÄ´°¿ÚµÄÍ\_Ã÷³Ì¶È¡£Ñ¡ÔñµÄ°Ù·Ö±ÈÔ½\_ߣ¬Òƶ<sup>-</sup>ÖеÄ´°¿ÚµÄÍ\_Ã÷¶ÈÔ½´ó¡£

Ëõ·Å´°¿Ú´¦ÓÚ»î¶<sup>-</sup>״̬ʱ£¬ÓÃÊó±ê¹öÂÖ¸ü¸ÄËõ·ÅµÈ¼¶

°´×¡ Shift ¼ü£¬ÓÃÊó±ê¹öÂÖÔÚËõ·Å´°¿Ú,ü,ÄËõ·ÅµÈ¼¶¡£ ×¢£ºÈç¹û "Ctrl" Ñ¡Ï'nÒұ», ´Ñ¡£¬±ØĐëĺ¬Ê±°´×¡ Ctrl ºĺ Shift£¬ÕâÑù²ÅÄÜÓÃÊó±ê¹öÂÖ,ü,ÄËõ·ÅµÈ¼¶¡£°´×¡ Ctrl ¼ü£¬ÓÃÊó±ê¹öĂÖÔÚËõ·Á´°¿Ú,ü,ÄËõ·ÅµÈ¼¶¡£

**×¢£**<sup>°</sup>Èç<sup>1</sup>û "Shift" Ñ¡ÎîÒѱ», ´Ñ¡£¬±ØĐĕĺ¬Ê±°´×¡ **Ctrl** <sup>Ω</sup>Í **Shift£**¬ÕâÑù²ÅÄÜÓÃÊó±ê¹öÂÖ,ü,ÄËõ·Åμȼ¶¡£Ëõ·Å ´°¿ÚÆô¶<sup>−</sup>ʱ½<sup>°</sup>Á¢·Å´ó¾μʽÑùËõ·Å´°¿Ú¡£·Å´ó¾μĔõ·Å´°¿ÚÖĐĐÄÓĐÒ»,ö°×É«·½,Ĩ¡£

- μ÷ÕûËõ·Åˮƽ¿É¼Ó´ó»ò¼õĐj°×É«·½¿éμÄ´óĐjj£
- <sup>1</sup>/<sub>2</sub>«Ëõ·Å´°¿ÚĺĨµ<sup>1</sup>/<sub>2</sub>ÆÁÄ»ÉÏÒ<sup>a</sup>·Å´óµÄÇøÓò£¬Ê<sup>1</sup>Í,Ã÷°×É«·<sup>1</sup>/<sub>2</sub>¿éĴ§×¡Ò<sup>a</sup>·Å´óµÄÇøÓò£¬È»<sup>o</sup>óËÉ¿<sup>a</sup>Êó±ê°´Å¥ ¡£Î»ÓÚÍ,Ã÷°×É«·<sup>1</sup>/<sub>2</sub>¿éÖ®Ä򵀮ÁÄ»<sup>2</sup>¿·ÖÏÖÔÚ±»·Å´ó£¬ÌÂúÕû,öËõ·Å´°¿Ú¡£

1⁄2¨Á¢Ò»,öËõ·Å´°;Ú£¬ÒÔ±ãÔÚËõ·Å´°;ÚÆô¶<sup>-</sup>ʱÏÔʾÊó±êÖÜĴ§·Å´óµÄÇøÓò;£

μ¥»÷ÒԱ㼫ΪÔʾËùÑ¡ÆÁÄ»·Å′óÇøÓòμÄ′°¿ÚÔÚ′ò¿ª»ò¹Ø±ÕÖ®¼äÇĐ»»¡£

Áгö°´ΪÂÒ»\_ö¼ü×ò¼ü×éºÏʱ¿ÉÖ´ÐĐμIJÙ×÷¡£μ¥»÷´ËÎı¾¿òºó£¬ÄúÔÚ¼üÅÌÉϰ´ĨÂμļü½«³öÏÖÔÚÎı¾¿òÖĐ¡£ 1. Ñ¡ÔñÄúĨëÒªÓÃÓÚŎ´ĐĐ³öĨÖÔÚ**²Ù×**÷Ĩı¾¿òÖĐμÄËùÑį²Ù×÷μļüºĺ¼ü×éºÏ¡£

È»⁰óµ¥»÷È·¶"¡£

μ¥»÷ÒԱ㽫ËùÑįÈ˼ü²Ù×÷ºĺ¼üÂë×éºÏÌĺ¼Óμ½»î¶⁻Èȼü×éºÏÁÐμ¥ÖС£Èȼü±»Ìí¼Óμ½ÁÐμ¥Öк󣬱ã ´¦ÓÚ»î¶⁻״̬£¬¿É¹©Ê¹Óá£ μ¥»÷ÒÔ±ã´Ó»î¶⁻ÈȼüÁÐμ¥ÖÐɾ³ýËùÓÐÈȼü¡£ÕâĐ©Èȼü′ÓÁÐμ¥ÖÐɾ³ýºó£¬²»ÔÙ´¦ÓÚ»î¶⁻× ´Ì¬£¬²»¹©Ê¹Óá£ÁгöÒѱ»·ÖÅ䡢Ŀǰ´¦ÓÚ»î¶⁻״̬µÄÈȼü¡£ ÁгöËùÓе±Ç°¿É¹©Ê¹ÓõÄ×ÀÃæ¡£

´Ó´ËÁе¥ÖÐÑ¡ÔñÒ»¸ö×ÀÃæºó£¬¿ÉÒÔ½«Æä¼¤»î¡¢ÖØÐÂÃüÃû¡¢É¾³ý»òÔÚ×ÀÃæÖ®¼äÇĐ»»¡£

- § Òª½«Ò»,öĐÂ×ÀÃæÌí¼Óµ½Áе¥ÉÏ£¬µ¥»÷**Ìí¼Ó**°´Å¥¡£
- § ÒªÇĐ»»µ½Ò»,ö×ÀÃæf¬´ÓÁе¥ÉÏË«»÷,Ã×ÀÃæjf

µ¥»÷ÒÔ±ãÌí¼ÓÒ»¸öÐÂ×ÀÃæ¡£

- <sup>3</sup>ölöláÊ<sup>3</sup>/<sub>4</sub>ʱ£¬ÔÚ×ÀÃæÃû<sup>3</sup>/E×Ö¶lÊäÈë×ÀÃæÃû<sup>3</sup>/Ei£
- μ¥»÷Ó¦ÓúĺĚ·¶"¡£×ÀÃæ±»½¨Á¢²¢³öÏÖÔÚ×ÀÃæÁĐμ¥ÉÏ¡£

µ¥»÷ÒÔ±ãÖØÐÂΪËùÑ¡×ÀÃæÃüÃû¡£±à¼**×ÀÃæÃû³Æ**×Ö¶ÎÖеÄÃû³Æ£¬²¢**µ¥»÷**È∙¶¨¡£

µ¥»÷ÒÔ±ãɾ³ýÒ»\_ö×ÀÃæ¡£ **×¢£º**×ÀÃæ±»É¾³ýºó£¬½«´Ó×ÀÃæÁе¥ÖĐɾ³ý¡£±»É¾³ýµÄ×ÀÃæÖеÄÓ¦ÓóÌĐò½«ÒӔµ½Ä¬ÈÏ×ÀÃæÉÏ¡£ <sup>1</sup>⁄2«Ò» jöĺ¼±êlí¼Óµ½ Windows ÈlĨñÀ j£¬įÉĺ¨¹ý jÃÈĨĨñÀ j´ò jªÕâĐ© nView ×ÀÃæ¹ÜÀíÆ÷įØÖÆÃæ°å£¬ÇĐ»»×ÀÃæ² ¢ jũ jĹ«¹²ĨÔʾÉèÖá£ ¿ÉʹÄú²é¿´ Windows ä¯ÀÀÆ÷Îļþ¼ĐÊ÷½á¹¹ÖĐμÄ,÷×ÀÃæ¡£ĺ¨¹ý Windows ä¯ÀÀÆ÷Îļþ¼ĐÊ÷½á¹¹ÊÓĺ¼£¬¿ÉÒÔ

- § ÖØÃüÃû¡¢É¾³ý»òÌí¼Ó×ÀÃæ¡£
- § ÔÚ×ÀÃæÖ®¼äÇĐ»»£¬²¢½«Ó¦ÓóÌĐò ÓÒ»,ö×ÀÃæĺϵ½ÁíÒ»,ö×ÀÃæ¡£

´ò¿ªÐj¹¤¾ßÀ,£¬,ù¤¾ßÀ,¿ÉʹÄúÔÚ×ÀÃæÖ®¼äÑ,ËÙÇĐ»»¡£Äú±ØÐëÆôÓá°ÏÔʾä¯ÀÀÆ÷ ´°¿Úĺļþ¼ĐÊ÷½á¹¹ÖеÄ×ÀÃæ¡±Ñ¡Ĭ²ÅÄÜʹÓô˹¤¾ßÀ,¡£ ĺªÄ㽨Á¢µÄÐÂÅäÖÃĺļþÊäÈëÒ»¸öĺ´ÔøÊ¹ÓùýµÄÃû³Æ¡£

ĺªÄ㽨Á¢µÄĐÂ×ÀÃæÊäÈëÒ»¸öĺ´ÔøÊ¹ÓùýµÄÃû³Æ¡£

ÓÃËùÑ¡µÄÈȼüÏÔʾĿǰ¿É¹©Ê¹ÓõÄ×ÀÃæ»òÏÔʾÆ÷Áе¥¡£

## ÊäÈëÄúÏ£ĺûÔËÐеÄÓ¦ÓóÌĐò¼°ÆäλÖ᣿ɵ¥»÷**ä⁻ÀÀ**À′ËÑË÷¸ÃÓ¦ÓóÌĐò¡£
Èç¹û ſĨij ĨŔijĬÈ벺ϵĺ³ºó£¬Ïµĺ³½«Çл»µ½ËùÑ¡ÅäÖÄÎļþ¡£ Èç¹ûĴ ſ Ĩij ĨĨ£¬¶ÔÅäÖÄĨļþµÄ ü Ľ«²»»áÉúЧ¡£ÀýÈ磬Èç¹ûÄúÑ¡Ôñ**ÎÒµÄÈ벺ÅäÖÄ**Ĩļþ£¬²¢ ſŇ¡**È벺ÅäÖĂĨļþ**Ñ¡ĨÅäÖÃĨļþĚ벺ºó£¬Ïµĺ³½«」ü»»ÖÁÄúµÄ×Ô¶¨ÒåÈ벺ÅäÖÃĨļþ¡£ Èç¹û ´*Ñij*ÃŇijÏϵĺ³³ö²ººó£¬Ïµĺ³¼«Çл»µ½ËùŇ¡ÅäÖÃÎļþ¡£ Èç¹û*Ĩ ´ Ńij*ĂŇijĨ¶ÔÅäŎÃĨļþµÄ ü Ľ«²»»áÉúЧ¡£ÀýÈ磬Èç¹ûÄúŇ¡Ôñ**ÎҵķÇÈ벺ÅäÖÃ**Ĩļþ£¬²¢ ´Ň¡**·ÇĚ벺ÅäÖÃĨļþ**Ň¡ĨÅäÖÃĨļþÀ벺ºó£¬Ĭµĺ³½«」ü»»ÖÁÄúµÄ×Ô¶¨Òå·ÇÈ벺ÅäÖÃĨļþ¡£ Èç¹û ſĨijĨŔŊijĨſ£¬Ĩµĺ³½øÈëÐſģʽºó£¬Ĩµĺ³½«Çл»µ½ËùÑįÅäÖÄÎļþj£ Èç¹ûĴſ ĨĨĨŢĨŊijĨſ£¬¶ÔÅäÖÄĨļþµÄ」ü Ľ«²»»áÉúЧj£ÀýÈ磬Èç¹ûÄúÑjÔñ**ÎÒµÄÐſÈëÅäÖÄ**Ĩļþ£¬²¢ ſŇjĐ ſĚëÅäÖÄĨļþŇjĨſ£¬ÄúÇĐ»»ÖÁÐſģʽºó£¬Ĩµĺ³½« jü»»ÖÄÄúµÄ×Ô¶¨ÒåÐſĚëÅäÖÄĨļþj£ Ñ¡Ôñ**ĬÈÏÅäÖÃÎļþ**£¬ÒÔʹÓóö³§Ä¬ÈÏÉèÖá£Ñ¡Ôñ×Ô¶"ÒåÅäÖÃĨļþ£¬ÒÔʹÓÃÄúµÄ¸öÈËÉèÖá£ ×¢£º±ØĐë½"Á¢×Ô¶"ÒåÈ벺ÅäÖÃĨļþ£¬²ÅÄÜÔÚÈ벺ʱʹÓÃ×Ô¶"ÒåÉèÖá£ Ñ¡Ôñ**ĬÈľÅäÖÃÎļþ**£¬ÒÔʹÓóö³§Ä¬ÈľÉèÖá£ Ñ¡Ôñ**×Ô¶¨ÒåÅäÖÃÎļþ**£¬ÒÔʹÓÃÄúµÄ¸öÈËÉèÖá£ ×¢£º±ØĐ뽨Á¢×Ô¶¨Òå·ÇÈ벺ÅäÖÃĨļþ£¬²ÅÄÜÔÚÀ벺ʱʹÓÃ×Ô¶¨ÒåÉèÖá£ Ñ¡Ôñ**ĬÈÏÅäÖÃÎļþ**£¬ÒÔʹÓóö³§Ä¬ÈÏÉèÖá£ Ñ¡Ôñ**×Ô¶¨ÒåÅäÖÃĨļþ**£¬ÒÔʹÓÃÄúµÄ¸öÈËÉèÖá£ **×¢**£º±ØĐ뽨Á¢×Ô¶¨ÒåĐ´ÈëÅäÖÃĨļþ£¬²ÅÄÜÔÚĐ´Ä£Ê½ÖĐʹÓÃ×Ô¶¨ÒåÉèÖá£ µ¥»÷,ĨÃŊįÏÒÔ½¨Á¢×Ô¶¨ÒåÅäÖÃÎļþį£

- ÎÞÂÛºÎʱ½øÈë´ËÅäÖÃÎļþ£¬¾ù¿É°´ÄúµÄÒâÔ,°²ÅÅÏÔʾÉèÖÃ;¢µçÔ´ÉèÖúÍÓ¦ÓóÌĐòj£
- 2. ĺê³ÉÕâĐ©ÉèÖúóf¬Ôٴε¥»÷,ÃÑ¡Ïîf¬ÒÔ±f´æÄúµÄ×Ô¶¨ÒåÅäÖÃĨļþ¡f

<sup>1</sup>⁄4ÓÔØ»òжÔØ nView ×ÀÃæ¹ÜÀíÆ÷×ÀÃæ¹ÜÀí¡£Ò²¿É¿ØÖÆÊÇ·ñÒªÈà nView ×ÀÃæ¹ÜÀíÆ÷ÔÚÒýµ¼ÏµÍ³Ê±×Ô¶⁻Æô¶⁻¡£ ÏÔʾ»òÒþ²ØÓÃÓÚ¶à×ÀÃæ¡¢Ó¦ÓóÌĐò¹ÜÀíºĺÓû§½çÃæ¹ÜÀíμÄ nView ×ÀÃæ¹ÜÀíÆ÷\_ß¼¶ÉèÖã¨ÒÔ,½¼ÓÑ¡ÏμÄĐÎʽ£©¡£ μ¥»÷ÒÔ·ÃÎÊ Windows ÏÔʾÊôĐÔÉèÖÃÃæ°å£¬ĺ¨¹ý′ËÃæ°å¿É′ò¿ª»ò¹Ø±Õ£¨Á¬½Ó»ò²ð³ý£©ÒÑÁ¬½ÓμÄÏÔʾÆ÷¡£

¿É¿ØÖÆÊÇ·ñ¼«ÏÔʾģʽÐÅÏ¢£¨·Ö±æÂÊ¡¢ÏÔʾ°²ÅŵÈ£©´æÈëÅäÖÃÎļþºÍ/»ò´ÓÅäÖÃÎļþ»Ö¸´¡£

įÉįØÖÆÊÇ·ñ½«ÈĨĨñÀ,ÏÞÖÆÓÚÒ»,öµ¥Ò»ÏÔʾÆ÷»òÀ©Õ¹µ½¶à,öÏÔʾÆ÷j£

ʹ¹â±êϵÄ´°¿Ú´¦Óڻ״̬£¬²¢ÒƵ½ËùÓĐ´°¿ÚµÄ×îǰÃæ¡£

## Ö÷´°¿Ú²»Í¸Ã÷ʱ£¬Ê¹ÏÂÀʽ²Ëµ¥Í¸Ã÷¡£

ʹÈÎÎñÀ」Í」Ã÷¡£

ÏÔʾ¡°È«¾Ö¡±Í\_Ã÷¶È¡£μ¥»÷ÉÏ/ϼýÍ·£¬°´ĐèÒªμ÷Õû¸³Öµ¡£ ×¢£⁰¿Éſ¨¹ýÓ¦ÓóÌĐòµÄ**¸ö±ðÉèÖÃ**ÉèÖøö±ðÓ¦ÓóÌĐòµÄÍ\_Ã÷¶È¡£ Èç¹ûÆôÓÃÕâһѡĬΣ¬²¢µ¥»÷**ÏÔʾËõ∙Å ´°¿Ú**Ñ¡ÏΣ¬Ëõ·Å ´°¿Ú¿ÉÏÔʾÆÁÄ»¹Ì¶¨ÇøÓòµÄ·Å ´óÆÁÄ»¡£

- 1. ´Ó´ò¿ªµÄËõ·Å´°¿Ú£¬µ¥»**÷Ö;´°¿Ú**£¬ÒÔÏÔʾ¹Ì¶¨Ö;´°¿Ú;£
- 2. Òª·Å´óÆÁÄ»µÄÁíÒ»,öÇøÓò£¬¿É¼«¹Ì¶¨Ö¡´°¿ÚÒÆµ½ÆÁÄ»µÄÁíÒ»,öλÖᣱ»·Å´óµÄÇøÓò³öÏÖÔÚËõ·Å´°¿Új£
- ,ù¾ÝĐèÒªÖØ, ´µÚ 2 <sup>21</sup>⁄<sub>2</sub>£¬ÒÔ±ã Å´óÆÁÄ»µÄ<sup>2</sup>»Í¬ÇøÓòi£

Èç¹ûÑ¡Ôñ¡°ÒÔ¹â±êΪÖÐÐÄ;±»ò;°¹Ì¶¨Ö;;±Ëõ·Å´°¿ÚʽÑù£¬¿ÉÔÚ±»·Å´óµÄÏÔʾÆ÷ÏÔʾ¹â±ê;£¿ÉÔÚËõ·Å ´°¿ÚĨÔʾÊÓÆµ;£ ×**¢£º**±ØĐëÔÚËõ·Å´°¿Ú´ò¿ª;°ÒÔºó;±Æô¶<sup>~</sup>ÊÓÆµ£¬ÒÔ±ãÔÚËõ·Å´°¿Ú¿´µ½ÊÓÆµ;£ μ¥»÷´ò¿ªÖØμþÉèÖÃÃæ°å£¬ĺ¨¹ý´ËÃæ°å¿É½«È«ËٻطÅμÄÊÓÆμ·Å´óÖÁÕû¸öÆÁÄ»¡£

<sup>1</sup>/<sub>2</sub>«Ó¦ÓÃ<sup>3</sup>ÌÐòÌí¼Óµ½¸ö±ð¹ÜÀíµÄÁе¥¿ò¡£ ×¢£ºÈç¹ûÄú²»ĺª′ËÓ!ÓóÌĐò½øĐĐ**,ö±ðÉèÖÃ**£¬nView ×ÀÃæ¹ÜÀíÆ÷ÊôĐÔÃæ°åʱ¹Ø±Õ£¬,ÃÓ¦ÓóÌĐò½«′ÓÁе¥ÖĐɾ³ý¡£µ¥»÷ÒԱ㽫′°¿ÚÀà±ðÌí¼Óµ½¾-¹ý,ö±ð¹ÜÀíµÄÁе¥¿ò¡£ ×¢£ºÈç¹û²»½ûÓÃ,ÃÀà±ð¹¦ÄÜ£¬′ËÃæ°å¹Ø±Õʱ£¬,ÃÀà±ð½«′ÓÁе¥ÖĐɾ³ý μ¥»÷ÒÔ±ã½ûÓÃÒ»¸öÌØ¶¨Ó¦ÓóÌĐòºĺ´°¿ÚÀà±ðμÄ nView ×ÀÃæ¹ÜÀíÆ÷¹¦ÄÜ¡£μ¥»÷ÒÔ±ã´ò¿ª/¹Ø±ÕËùÓĐ ´°¿ÚμӒ¸ö±ðÓ¦ÓóÌĐòÉèÖá£ ÏÔʾº¬Óиö±ðÉèÖã¨ÂÌÉ«¸´Ñį·ûºÅ£©»òº¬ÓнûÓù¦ÄÜ£¨¾ªÌ¾ºÅ»òºìÉ«£©µÄÓ¦ÓóÌĐòºĺ ´°¿ÚÀà±ð¡£µ¥»÷ÒÔ±ãÉ趨×ÀÃæÇ½Ӧ½ºĺ/»òl¼±ê¡£

## µ¥»÷ÒÔ±ãÏÔʾµ±Ç°×ÀÃæÇ½Ö½ºĺ/»òĺ¼±êÑ¡Ôñ¡£

 $\ddot{O}_{J} \ddot{O}_{A} \dot{O}_{A} \dot{O}_{A} \ddot{O}_{A} \ddot{O}_{A} \ddot{O}_{A} \ddot{O}_{A} \dot{O}_{A} \dot{O} \dot{O}_{A} \dot{O} \dot{O}_{A} \dot{O} \dot{O}_{A} \dot{O} \dot{O}_{A} \dot{O} \dot{O$ 

ÏÔʾ´°¿Ú±êÌâÀ\_ÉÏ¿Éʹ´°¿Ú×îĐ¡»<sup>-</sup>ĔõÈë±êÌâÀ\_μİ´Å¥¡£

 $\ddot{I}\hat{O}\hat{E}^{3}\dot{A}^{\circ}\dot{z}\dot{U}\pm\hat{e}\dot{I}\hat{a}\dot{A}_{\dot{z}}\dot{E}\ddot{I}\dot{z}\dot{E}\cdot\tilde{A}\hat{I}\hat{E} nView \times\dot{A}\tilde{A}a^{1}\dot{U}\dot{A}\dot{I}E\dot{E}\div\tilde{N}_{\dot{I}}\ddot{I}^{2}\ddot{E}\mu\Psi\ddot{\mu}\ddot{A}^{\circ}\dot{A}\Psi_{\dot{I}}\dot{E}$ 

ÆôÓÿɵ÷ÕûÆÁÄ»ÒÔ²¹³¥ÌÝĐÎʧÕæÐ§¹ûµÄʵÓóÌĐò¡£

ÓÒ¼üµ¥»÷×ÀÃæÊ±£¬ÏÔʾ×ÀÃæ²Ëµ¥ÉϵÄ NVKeystone ѡlî¡£ĬÔʾ¿Éµ÷ÕûÓÅ»<sup>-</sup>ÏÔʾÆ÷µÄ²âÊÔĺ¼°,¡£×Ô¶~¶ÔÆë¶àÏÔʾÆ÷²¢É¾¾ýĬóËØĐ¡¼ä϶¡£ nView ×ÀÃæ¹ÜÀíÆ÷×Ô¶⁻¼ì²éÏÔʾÆ÷´ÓÖжÏ»ò´ÓÐÝÃßÖлÖ,´ºóÊÇ·ñÈÔÈ»Á¬½ÓÕý³£¡£ Èç¹ûÏÔʾÆ÷ÒѶÏ¿ª£¬ÏÔʾÆ÷ÉèÖý«×Ô¶⁻,ı䣬ÒÔɾ³ý¶Ï¿ªµÄÏÔʾÆ÷¡£  $\mu \texttt{\textit{+}} \texttt{\textit{+}} \grave{\texttt{O}} \hat{\texttt{O}} \pm \tilde{\texttt{a}} \texttt{\textit{+}} \texttt{\textit{+}} \texttt{\textit{+}} \hat{\texttt{A}} \hat{\texttt{a}} \hat{\texttt{a}} \texttt{\textit{+}} \texttt{\textit{+}} \hat{\texttt{a}} \hat{\texttt{a}} \hat{\texttt{C}} \hat{\texttt{a}} \hat{\texttt{h}} \hat{\texttt{h}} \hat{\texttt{O}} \hat{\texttt{A}} \hat{\texttt{h}} \hat{\texttt{h}} \hat{\texttt{O}} \hat{\texttt{A}} \hat{\texttt{a}} \hat{\texttt{h}} \hat{\texttt{h}} \hat{\texttt{h}} \hat{\texttt{A}} \hat{\texttt{h}} \hat{\texttt{h}} \hat{} \hat{ h} \hat{ h} \hat{$ 

nView ×ÀÃæ¹ÜÀíÆ÷¿É¸ù¾ÝÓ¦ÓóÌÐò¸ö±ðÉèÖ㨿É´ÓÓ¦ÓóÌÐòÃæ°å´æÈ;£©»òÏÂÃæµÄ;°×Ô¶⁻Ö¸¶¨ÑÕÉ«… ¡±Ñ¡ĨÎΪÓ¦ÓóÌÐò´°¿Ú±ßÔµ×ÅÉ«¡£È»ºó£¬´øÓÐÑÕÉ«±ê¼ÇµÄ´°¿Ú¿ÉʹÓÃÑÕÉ«±ê¼Çȼü¼ÓÒÔµ÷Õû nView ×ÀÃæ¹ÜÀíÆ÷¿ÉÓÂÒÑÆôÓõ«Î´ÓÃÓÚÓ¦ÓóİÐò¸ö±ðÉèÖõÄÑŐÉ«£¬×Ô¶<sup>-</sup>Ϊ×ÀÃæÉÏ´ò¿ªµÄ ´°¿Ú×÷³öÑŐÉ«±ê¼Ç¡£½«×Ô¶<sup>-</sup>´ÓŇŐÉ«¿âÖÐÑ¡Ôñ¿É¹©Ê¹ÓõÄÑŐÉ«¡£ ×**¢£**ºÈç¹ûËùÓÐÑÕÉ«ÒѾ±»Ê¹Ó㬽«Îŀ·¨ÎªĐ´°¿ÚÉÏÉ«¡£
ŐâÊÇÒ»ÖÖÑŐÉ«±ê¼ÇÑŐÉ«¡£Ë«»÷,ÃÑÕÉ«£¬ÒÔ±ãÆôÓÃ;¢½ûÓûò±à¼,ÃÑÕÉ«

nView ×ÀÃæ¹ÜÀíÆ÷ÓÃÓÚĺ¸Ã÷´°¿Ú¦¢ÈÎÎñÀ¸ºĺ²Ëµ¥µÄĖ«¾Öĺ¸Ã÷¶È¡£ ҪΪÒ»¸öÓ¦ÓóÌĐòÉèÖÃijÒ»ÖÖ͸Ã÷¶È£¬ÇëʹÓÃÓ¦ÓóÌĐòµÄ**¸ö±ðÉèÖÃ**¡£ Óá°ÒÔ¹â±êΪÖÐÐÄ¡±Ëõ·Å´°¿ÚʽÑùÆôÓøÃŇ¡ÏÎʱ£¬Ëõ·Å´°¿Ú×î´ó»<sup>-</sup>£¬Èç¹û¹â±êÒÆµ½ÏÂÒ»¸öËõ·Å´°¿Ú£¬Ëõ·Å ´°¿Ú×Ô¶<sup>-</sup>ÒÆµ½ÏÂÒ»¸öÆÁÄ»¡£ ½èÖúÓ¦ÓóÌĐò±ê×¼Êó±ê±à¼·¨£¬¿É¼«Êó±êÓÃÓڷŴ󾵺ĺ¹Ì¶¨Ö¡Ëõ·Å´°¿ÚʽÑùϵÄÓ¦ÓóÌĐò¡£

×ÀÃæÇл»Æ÷±»Ìſ¼Óµ½±ê×¼ Alt-tab Ó¦ÓóÌÐòÇл»Æ÷¡£ ÉèĨªÄ¬ÈÏֵʱ£¬Alt-~ ¼üÂë×éŸĨ¿É·ÃĨʴ˶îĺâ¡°ÇĐ»»×ÀÃæ;±¹¦ÄÜ£¨¼üÂë×éŸĨ·½Ê½¿É ´ÓÈȼüÃæ°å¼ÓÒÔ¸ü¸Ä£©¡£ ŎѼÓÔØ±»Ëø×¡µÄÅäÖÃÎļþ¡£ÔÚ±»Ëø×¡µÄÅäÖÃÎļþÖУ¬²»ÔÊÐí¸ü¸Ä±£ ´æÔÚ¸ÃÅäÖÃĨļþÖеÄÉèÖá£Òª¸ü¸ÄÉèÖ£¬Çë¼ÓÔØÎ´±»Ëø×¡µÄÅäÖÃĨļþ¡£ ĺÞ·¨É¾³ýĬÈÏ×ÀÃæ¡£Èç¹û¼ÓÔØÁ˱»Ëø×¡µÄÅäÖÃĴļþ£¬Ò²ĺÞ·¨É¾³ý×ÀÃæ¡£

Ìí¼ÓµÄ×ÀÃæ²»µÃ³¬¹ý 32 jöj£Èç¹û¼ÓÔØÁ˱»Ëø×¡µÄÅäÖÃÎļþ£¬Ò²ÎÞ∵Ìí¼Ó×ÀÃæj£

´Ë°´Å¥¿ÉÆô¶<sup>-</sup>Ò»¸öÏòµ¼£¬ĺ<sup>··</sup>ý´ËÏòµ¼£¬¿ÉÉ趨×î³£ÓõÄ nView Ñ¡Ïî¡£ÔËÐиÃÏòµ¼Ö®Ç°£¬±ØÐëÆôÓà nView¡£

³ý·ÇÒÑÆôÓÃÒ», öÒÔÉĪĬÔʾÆ÷»òĺø, ñ£¬·ñÔò²»ÄÜÖ ´ĐĐ½ûÓÃ ´°¿Ú¿çÔ½¡£Èç¹û¼ÓÔØÁ˱»Ëø×¡µÄÅäÖÃÌļþ£¬ĺÞ·¨,u¸Ä,ÃÉèÖá£ <sup>3</sup>ý·ÇÒÑÆôÓô°¿Ú¿çÔ½£¬²¢ÆôÓÃÒ»¸öÒÔÉÏĬÔʾÆ÷»òĺø¸ñ£¬·ñÔò²»ÄܽûÓÃ×Ó ´°¿Ú¿çÔ½¡£Èç¹û¼ÓÔØÁ˱»Ĕø×¡µÄÅäÖÃĬļþ£¬ÎÞ·¨¸u¸Ä¸ÃÉèÖá£ <sup>3</sup>ý·Ç<sup>1</sup>رÕÈÎÎñÀ\_'ÖÕÔÚ×îǰÃæÑ¡ÏÈÎÎñÀ\_δ±»Ëø×¡£¬Í϶<sup>-</sup>ʱÏÔʾ´°¿ÚÄÚÈÝÑ¡Ĭî±»¹Ø±Õ£¬¶øÇÒûÓĐÔËĐĐ Windows 2000 ʽÑùÈÎĨñÀ\_£¨Windows 2000 ²Ù×÷ϵĺ³»ò´øÓĐ¾µäʽÑùµÄ Windows XP£©£¬ÎÞ·¨ÆôÓÃÈÎĨñÀ\_,ü,ŦÄÜ¡£ ³ý·ÇÒÑÆôÓÃÒ»,öÒÔÉÏÏÔʾÆ÷»òĺø,ñ£¬·ñÔò²»ÄÜÆôÓöÔ»°ÖØÐ¶¨Î»¹¦ÄÜ¡£Èç¹û¼ÓÔØÁ˱»Ëø×¡µÄÅäÖÃÌļþ£¬ ÎÞ¨,ü,Ä,ĂÉèÖá£ ³ý·ÇÒѾÆôÓöÔ»°ÖØÐ¶¨Î»¹¦ÄÜ£¬¶øÇÒÒÑÆôÓÃÒ»\_öÒÔÉÏÏÔʾÆ÷»òĺø\_ñ£¬·ñÔòÎÞ·¨,ü,Ä ´ËŇ¡Ĭî¡ĖÈç¹û¼ÓÔØÁ˱»Ëø×¡µÄÅäÖÃĺļþ£¬ĨÞ·¨,ü,Ä´ËÉèÖá£ <sup>³</sup>ý·ÇÒѾ-ÆôÓöÔ»°ÖØÐ¶¨Î»¹¦ÄÜ£¬¶øÇÒÒÑÆôÓÃÒ»¸öÒÔÉÏĬÔʾÆ÷»òĺø¸ñ£¬·ñÔòÎÞ·¨¸ü¸Ä¸ÃÑ¡Ĭî¡£Èç¹û¼ÓÔØÁ˱»Ëø×¡µÄ ÅäŎĂĨļþ£¬ĨÞ·¨¸ü¸Ä¸ĂÉèŎĂ¡£ <sup>3</sup>ý·ÇÒѾÆôÓöÔ»°ÖØÐ¶¨Î»¹¦ÄÜ£¬¶øÇÒÒÑÆôÓÃÒ»¸öÒÔÉÏÏÔʾÆ÷»òĺø¸ñ£¬·ñÔòÎÞ ´Ó¸ü¸Ä¸ÃÑ¡Ïî¡£Èç¹û¼ÓÔØÁ˱»Ëø×¡µÄÅäÖÃĨļþ£¬ÎÞ·¨¸ü¸Ä¸ÃÉèÖá£ ³ý·ÇÒѾ-ÆôÓöÔ»°ÖØÐ¶¨Î»¹¦ÄÜ£¬ÒÑÑ¡Ôñ½«¶Ô»°ÒƵ½Ò»¸öÏÔʾÆ÷£¬¶øÇÒÒÑÆôÓÃÒ»¸öÒÔÉÏĬÔʾÆ÷»òĺø¸ñ£¬·ñÔò ÎÞ·¨¸ü¸Ä¸ÃŇ¡Ĭî¡£Èç¹û¼ÓÔØÁ˱»Ëø×¡µÄÅäÖÃĨļþ£¬ÎÞ·¨¸ü¸Ä¸ÃÉèÖÄ¡£ ±ØĐëÑįÔñÒ»\_öÓ¦ÓóÌĐòºĺ/»òÀà±ð£¬²ÅÄܽøĐĐɾ³ý¡£Èç¹û¼ÓÔØÁËÒ»\_ö±»Ëø×¡µÄÅäÖÃÌļþ£¬Îިɾ³ýÒ»\_öÓ¦ ÓóÌĐòºĺ/»òÀà±ð¡£ ±ØĐëÑįÔñÒ»\_öÓ¦ÓóÌĐò£¬·ñÔòÎÞ·¨±à¼-Æä\_ö±ðÉèÖá£ÎÞ·¨\_ü\_ÄÒ»\_öÀà±ð£¨Ò»,öÀà±ð»òÒ»\_öÓ¦ÓóÌĐòºĺÀà±ð£©µÄ\_ö±ðÉèÖá£Èç¹û¼ÓÔØÁ˱»Ëø×¡µÄÅä ÖÃĨļþ£¬ÎÞ·¨\_ü\_Ä\_ÃÉèÖá£ ±ØĐëÑ¡ÔñÒ»¸öÓ¦ÓóÌĐòºĺ/»òÀà±ð£¬·ñÔòĺÞ·¨½ûÓøÃÓ¦ÓóÌĐòºĺ/»òÀà±ðµÄ¹¦ÄÜ¡£Èç¹û¼ÓÔØÁ˱»Ëø×¡µÄÅäÖÃÎÄ ¼þ£¬ĺÞ·¨¸ü¸Ä¸ÃÉèÖá£ ±à¼ĺø,ñǰ±ØĐëÆôÓÃĺø,ñ¡£Èç¹û¼ÓÔØÁ˱»Ëø×¡µÄÅäÖÃÎļþ£¬ĺÞ¨,ü,Ä,ÃÉèÖá£

±ØĐëÊ×ÏÈÆôÓÃÑÕÉ«±ê¼Ç¹¦ÄÜ£¬·ñÔòĺÞ·¨,ü,ÄÕâÏî¿ØÖÆ¡£Èç¹û¼ÓÔØÁ˱»Ëø×¡µÄÅäÖÃĺļþ£¬ÎÞ·¨,ü,Ä,ÃÉèÖá£

±ØĐëÊ×ÏÈÆôÓÃÑÕÉ«±ê¼Ç¹¦ÄÜ£¬·ñÔòĺÞ·¨,ü,ÄÕâÏî¿ØÖÆ¡£Èç¹û¼ÓÔØÁ˱»Ëø×¡µÄÅäÖÃĺļþ£¬ÎÞ·¨,ü,Ä,ÃÉèÖá£

±ØĐëÊ×ÏÈÆôÓĀÊó±êתÂÖËõ·Å³Ì¶È¿ØÖÆ£¬·ñÔòĨÞ·¨¸ü¸ÄÕâÏî¿ØÖÆ¡£Èç¹û¼ÓÔØÁ˱»Ëø×¡µÄÅäÖÃĨļþ£¬ÎÞ·¨¸ü¸Ä ¸ĂÉèÖá£ ±ØĐëÊ×ÏÈÆôÓĀÊó±êתÂÖËõ·Å³Ì¶È¿ØÖÆ£¬·ñÔòĨÞ·¨¸ü¸ÄÕâÏî¿ØÖÆ¡£Èç¹û¼ÓÔØÁ˱»Ëø×¡µÄÅäÖÃĨļþ£¬ÎÞ·¨¸ü¸Ä ¸ĂÉèÖá£ Őâlî¿ØÖÆ²»ÄÜÓÃÓÚ·Å´ó¾µËõ·Åģʽ¡£Èç¹û¼ÓÔØÁ˱»Ëø×¡µÄÅäÖÃÎļþ£¬ÎÞ·¨¸ü¸Ä¸ÃÉèÖá£

ŐâÏĨįØÖƽöįÉÓÃÓÚÒÔÊó±êĨªÖÐĐÄËõ·Åģʽ¡£Èç¹û¼ÓÔØÁ˱»Ëø×¡µÄÅäÖÃĨļþ£¬ĨÞ·¨¸ü¸Ä¸ÃÉèÖá£

Őâlî¿ØÖÆ²»¿ÉÓÃÓÚÒÔÊó±êlªÖÐÐÄËõ·Åģʽ¡£Èç¹û¼ÓÔØÁ˱»Ëø×¡µÄÅäÖÃlļþ£¬ĺÞ·¨¸ü¸Ä¸ÃÉèÖá£

Ŏ»ÓĐÆôÓĂ×Ô¶<sup>-</sup>¼¤»î¹â±êϵÄ ´°¿ÚÕâÒ»¹¦ÄÜ£¬²ÅÄÜʹÓÃÕâÏĨ¿ØÖÆ¡£Èç¹û¼ÓÔØÁ˱»Ëø×¡µÄÅäÖÃĨļþ£¬ÎÞॱ¨¸ü¸Ä¸ÃÉèÖá£ ÆôÓÃÊó±êä<sup>-</sup>ÀÀ¹¦Äܺ󣬲ÅÄÜʹÓøÃĬĨ¿ØÖÆ¡£Èç¹û¼ÓÔØÁ˱»Ëø×¡µÄÅäÖÃĨļþ£¬ĨÞ·¨¸ü¸Ä¸ÃÉèÖá£

ÆôÓÃÊó±êä<sup>-</sup>ÀÀ¹¦Äܺ󣬲ÅÄÜʹÓøÃĬĨ¿ØÖÆ¡£Èç¹û¼ÓÔØÁ˱»Ëø×¡µÄÅäÖÃĨļþ£¬ĨÞ·¨¸ü¸Ä¸ÃÉèÖá£

ÆôÓÃÊó±êÅ×ÖÀ¹¦Äܺ󣬲ÅÄÜʹÓøÃÏî¿ØÖÆ¡£Èç¹û¼ÓÔØÁ˱»Ëø×¡µÄÅäÖÃÎļþ£¬ÎÞ·¨¸ü¸Ä¸ÃÉèÖá£

ÆôÓÃÊó±êÌÝÐÎʧÕæ½ÃÕý¹¦Äܺ󣬲ÅÄÜʹÓøÃÏÏ¿ØÖÆ¡£Èç¹û¼ÓÔØÁ˱»Ëø×¡µÄÅäÖÃĨļþ£¬ÎÞ¨¸ü¸Ä¸ÃÉèÖá£

±ØĐë°²×° DirectX8 »ò¸ü ß°æ±¾£¬¸÷ÏÔʾÆ÷ĐëÔËĐĐ 16 bpp »ò¸ü¸ß£¬Çý¶⁻Æ÷³ÌĐò°üÖĐĐë°üº¬İÝĐÎʧÕæ½ÃÕý¹¦ÄÜ£¬¶øÇÒĐëÔËĐĐ Windows ME »ò¸ü¸ß°æ±¾µÄ²Ù×÷ϵĺ³£¬²ÅÄÜʹÓøÃIĨ¿ØÖÆ¡£Ėç¹û¼ÓÔØÁ˱»Ëø×¡µÄÅäÖÃÌļþ£¬ÎÞ·¨¸ü¸Ä¸ÃÉèÖá£ ±ØĐëÓĐÒ»,öÒÔÉĪÏÔʾÆ÷¿É¹©Ê¹Ó㬶øÇÒûÓĐÔËĐĐ¿ÇԽģʽ£¬²ÅÄÜʹÓÃ,ÃÏοØÖÆ¡£Èç¹û¼ÓÔØÁ˱»Ëø×¡ 掏äÖÃĨļþ£¬ÎÞ¨,ü,Ä,ÃÉèÖá£ ±ØĐëÓĐÒ»,öÒÔÉIÏÔʾÆ÷¿É¹©Ê¹Ó㬲ÅÄÜʹÓÃ,ÃÏοØÖÆ¡£Èç¹û¼ÓÔØÁ˱»Ëø×¡µÄÅäÖÃÎļþ£¬ÎÞ∵`,ü,Ä,ÃÉèÖÃ ¡£
ÆôÓà NVIODIA Ėýά×ÀÃæ¡£ ,ÃĖýά×ÀÃæÓÃĖýά±íÃæÈ¡´ú Windows ×ÀÃæ£¬¿ÉʹÄúΪ´°¿Ú½øĐбíÆ¤´¦Àí² ¢Ê¹ÓÃĖýάЧ¹û¡ÉÈýά×ÀÃæÒªÇóÄú°²×° DirectX8 »ò¸ü¸ß°æ±¾£¬ÔËĐĐ Windows XP£¬²¢ÔËĐĐ GeForce4 4200 »ò¸ü¸ßÀà±ðµÄĺ¼ĐĨ፡£ жÔØ NVIODIA Èýά×ÀÃæÎļþi£

½«Èýά×ÀÃæ¿ØÖÆÌí¼Óμ½×ÀÃæÊôĐԲ˵¥¡£

´ò¿ª×ÀÃæºó´¦Àí¡£¿ÉʹÄúʹÓøü¶à¸ß¼¶Ð§¹û£¬´ú¼ÛÊǽ«ÂÔ΢½µµĺĐÔÄÜ¡£

¼ÓÔØÔ¤¶¨ÒåµÄÈýά×ÀÃæÖ÷Ìâ¡£¿ÉʹÄúʹÓøü¶à¸ß¼¶Đ§¹û£¬´ú¼ÛÊǽ«ÂÔĴ¢½µµĺĐÔÄÜ¡£

¿ÉʹÄúÔ¤ÀÀÈýά×ÀÃæÉèÖá£

# ÆôÓûò½ûÓÃÈýά×ÀÃæÖ÷ÌâÖеÄÊó±êЧ¹û¡£

# ÆôÓûò½ûÓÃÈýά×ÀÃæÖ÷ÌâÖеĶ⁻»Đ§¹û¡£

ÆôÓûò½ûÓÃÈýĺ¬×ÀÃæÖ÷ÌâÖеÄ´°¿ÚÒõÓ°×ÅɫЧ¹û¡£

# ÆôÓûò½ûÓÃÈýά×ÀÃæÖ÷ÌâÖеÄ´°¿ÚÕÕÃ÷Ч¹û¡£

# ÆôÓûò½ûÓÃÈýĺ¬×ÀÃæÖ÷ÌâÖеıíÆ¤Ñ¡Ôñ¡£

´ò¿ªÒ»,ö¿Ė¿ØÖÆÈýĴ¬×ÀÃæÉèÖÃĬ,½ÚµÄ¶Ô»°¿ò£¬°üÀ¨Äܽ¨Á¢ºĺ±£´æÖ÷Ìâ¡£

įÉʹÄú½«´°įÚÅ×ÖÀµ½ÆÁÄ»±ßÔµ£¨ĺĨ¶¯Ò»¸ö´°įÚ£¬ÔÙËÉįªÊó±ê£©¡£

ÔÊĐĺÄúÖ,¶¨Òj¶¯Êó±êʱÓ¦³öÏÖºÎÖÖ²Ù×÷j£

ÔÊĐĺÄúÖ,¶¨Êó±ê»·×ªÒ;¶<sup>-</sup>ʱÓ¦³öÏÖºÌÖÖ²Ù×÷;£

įÉʹÊó±ê´ÓÒ~,ö´°;ÚÒÆµ½ÁíÒ~,ö´°`jÚʱתÒÆÆÁÄ»ËÀÇø

¿ÉʹÄúÓÃÊó±êÖмü¸ü¸Ä´°¿Ú Z ˳Đò¡£

# 

ÔÚÊó±êËùÔÚ´°¿ÚϲÙ×÷ä¯ÀÀ£¨Í¨³£ÊÇÔڻ´°¿Ú²Ù×÷£©¡£

µ÷ÕûÊó±ê¹¦ÄÜÃô¸Đ¶È¡£ÒªÔö¼ÓÃô¸Đ¶È£¨Ê¹Ò;¶⁻»òĐýת¸üÈÝÒ×£©£¬Ç뽫»¬¿éÏòÓÒÒÆ¶⁻¡£

¿ªÆôʱ£¬¿ÉʹÄúÈÃÒ»¸öÓ¦ÓóÌĐòºĺÀà±ðµÄ´°¿Ú±ßÔµÉÁ¹â¡£

įÉʹÄúĐÞ¸Ä nView Ó¦ÓóÌĐòרÓÃÀ©Õ¹³ÌĐò¡£

ĴĂÉèÖÃÖ»ÄÜÓ¦ÓÃÓÚÒ»¶ÔÓ¦ÓóÌĐòºĺÀà±ð¡£Èç¹û¼ÓÔØÁ˱»Ëø×¡µÄÅäÖÃÎļþ£¬ÎÞ¨¸ü¸Ä¸ÃÉèÖá£
͵ÃÑ¡l̈î¿ÉʹÄúĺª¸÷×ÀÃæÉ趨²»ĺ¬μÄ·Ö±æÂÊ¡£×¢Ò⣬¸Ä»»·Ö±æÂÊμÄʱ¼ä¿ÉÄܽﳤ£¬½«Ó°Ïì×ÀÃæÇĐ»»ËÙ¶È¡£

ၟĂÑįĨî¿ÉʹÄú½öÔÚ´ò¿ªĂüÁîÌáʾ´°¿ÚµÄ×ÀĂӕÏÔʾÃüÁîÌáʾ´°¿Ú£¨Ïà·´µÄÇéĐÎÊÇĬÈÏ× ´Ì¬Ê±ÏÔʾÓÚËùÓĐ×ÀÃæ£©¡£ ¿ÉʹÄú,ü,Ķà×ÀÃæÒ»°ãÑ¡Ïî¡£

# ½«ËùÓĐ×ÀÃæÖØĐÂÉèÖÃlªµ±Ç°·Ö±æÂÊį£

ÇįÖÆËùÓĐ×ÀÃæÊ¹Óõ±Ç°Ç½Ö½¡£Õâ¿ÉÔö¼Ó×ÀÃæÇĐ»»ËÙ¶È¡£

±ØÐëÔËÐÐ Windows 2000 »ò,ü,ß°æ±¾£¬²ÅÄÜʹÓà nView ĺ,Ã÷¹¦ÄÜ¡£ ´Ël⣬Èç¹û¼ÓÔØÁ˱»Ëø×¡µÄÅäÖÃlļþ£¬ĺÞ∵,ü,Ä,ÃÉèÖá£

## ±ØĐëÓĐ¹ÜÀíԱȨÏÞ²ÅÄܱ£´æÅäÖÃÎļþ¡£

nView ¹¤¾ßÀ,¿ÉʹÄú½«ÅäÖÃÎļþ;¢²Ù×÷»ò×ÀÃæ°²ÖÃÔÚ¿ÉÈ벺¹¤¾ßÀ,£¬Ö»ĐèÒªµ¥»÷Ò»¸ö° ´Å¥¾ĺ¿É·ÃÎÊÕâĐ©¹¦ÄÜ¡£ nView ĺø¸ñ¿ÉʹÄú¶¨Òå¸÷ÏÔʾÆ÷ÉϵÄĺø¸ñ£¬È»ºóÕâĐ©ÏÔʾÆ÷¿É³äµ±×ÓÏÔʾÆ÷£¬ÓÃÓÚ¶Ô»°ÖØÐ¶¨Î»¡¢ ´°¿Ú¿çÔ½ºĺ×î´ó»¯²Ù×÷¡£

# įÉʹÄú±à¼ÓÃÓÚÏÔʾÆ÷Êó±êÅ×ÖÀµÄĺø¸ñºĺ¶¨î»µã¡£

±ØĐëÔËĐĐ Windows 2000 »ò,ü,ß°æ±¾£¬²ÅÄÜʹÓà nView ¹¤¾ßÀ,j£ ´Ël⣬Èç¹û¼ÓÔØÁ˱»Ëø×¡µÄÅäÖÃÌļþ£¬ÌÞ·¨,ü,Ä,ÃÉèÖÃ;£ ±ØĐëÔËĐĐ Windows 2000 »ò ü ß°æ±¾£¬²ÅÄÜʹÓà nView ĺø ñ¡£ ´Ël⣬Èç¹û¼ÓÔØÁ˱»Ëø×¡µÄÅäÖÃÌļþ£¬ÎÞ∵ ju jÄ jÃÉèÖá£ ¿ÉʹÄúÉ趨£¬\_ù¾ÝĬÈÏÉèÖÃÓ¦ ´ò¿ªÄÄЩÏÔʾÆ÷Ó!ÓóÌĐòj£×îºóÒ»,öÏÔʾÆ÷ÊÇÄú¹Ø±Õ,ÃÓ¦ÓóÌĐòµÄÏÔʾÆ÷¡£ ¿ªÊ¼µÄÏÔʾÆ÷º¬ÓĐ¿ªÊ¼²Ëµ¥¡£×¢Ŏ⣬Èç¹ûÑ¡Ôñ×îºóÒ»,ö£¬Ó¦ÓóÌĐò´ò¿ªÊ±£¬Òà»Ö,´Ó¦ÓóÌĐò×´¿ö£¨°üÀ¨ NVMax »òÊÕËõ×´¿ö£©¡£ ·ÀÖ¹´°¿ÚÀëÆÁ¿ªÆô¡£

# Ç¿ÖÆ¶Ô»°¿òλÓÚÄ¿±êÏÔʾÆ÷µÄÖÐĐÄ¡£

³ý·ÇÒÑÆôÓÃÒ» öÒÔÉÏĨÔʾÆ÷»òĺø ñ£¬·ñÔòÎÞ¨ÆôÓÃ ´ËŇ¡lĩì;ŧÈç¹û¼ÓÔØÁ˱»Ëø×¡µÄÅäÖÂĨļþ£¬ÎÞ¨¸ü¸Ä¸ÃÉèÖá£ ³ý·ÇÒÑÆôÓÃÒ» öÒÔÉÏĨÔʾÆ÷»òĺø ñ£¬·ñÔòÎÞ¨ÆôÓÃ ´ËŇ¡lĩì;ŧÈç¹û¼ÓÔØÁ˱»Ëø×¡µÄÅäÖÂĨļþ£¬ÎÞ¨¸ü¸Ä¸ÃÉèÖá£

# ×ÀÃæÑÕÉ«£¬ÈçÁÁ¶È¡¢¶Ô±È¶È¡¢»Ò¶Èºĺĺ¼ÏóÈñ»⁻¡£

Direct3D × "ÃÅÉèÖÃÓĐ¹Ø OpenGL ºÍ Direct 3D ĐÔÄܼºÖÊÁ¿µÄÉèÖÃ

# Çý¶⁻³ÌĐò¡¢ÌÝĐÎʧÕæ½ÃÕýºĺ±ßÔµ»ìºïÓû§ÉèÖÃ

# Ó¦ÓÃÓÚÈ«ÆÁÊÓÆµºĺÓ²¼þÊÓÆµÖصþµÄÉèÖÃ

 $OpenGL \times `` \tilde{A} \& E \& O \tilde{A} \| O \hat{E}_{4}^{3} \\ > \& O \hat{D}^{2} \emptyset O \hat{D}^{1} \emptyset ^{1} \& O \hat{O} \emptyset \\ > \& \pm \pounds \& \tilde{A} & \tilde{A} & \tilde{A} & \tilde{A} \\ > \& \tilde{A} & \tilde{A} & \tilde{A} & \tilde{A} & \tilde{A} & \tilde{A} \\ > \& \tilde{A} & \tilde{A} & \tilde{A}$ 

±£´æºĺ»Ö,´ÔÚ,Ã×ÀÃæ´ò¿ªÓ¦ÓóÌĐò״̬¡£

 $\pm f' a^{0} i N$ Öʻ nView ×ÀÃauUÀíÉèÖÃif

±£´æºĺ»Ö,´ÏÔʾģʽ¡£

±£´æºĺ»Ö, ´ÈÎÎñÀ,¶"λ£"Èç¹ûÒÑÑ¡ÔñģʽĐÅÏ¢£©¡£

 $\pm \texttt{f}^{\text{a}\texttt{o}\texttt{l}} \text{s}^{\text{o}\texttt{l}}_{\text{j}} \text{s}^{\text{o}\texttt{l}}_{\text{j}} \text{s}^{\text{o}\text{l}}_{\text{j}} \text{s}^{\text{o}\text{l}}_{\text{j}} \text{s}^{\text{o}\text{l}}_{\text{j}} \text{s}^{\text{o}\text{l}}_{\text{j}} \text{s}^{\text{o}\text{l}}_{\text{j}} \text{s}^{\text{o}\text{l}}_{\text{j}} \text{s}^{\text{o}\text{l}} \text{s}^{\text{o}\text{l}}$ 

ÏÔʾ±£´æÓÚÅäÖÃÎļþÖеÄÓ¦ÓóÌĐòÁе¥£¨Èç¹ûÓ¦ÓóÌĐò״̬Êý¾ÝÒѱ£´æÔÚÅäÖÃÎļþÖĐ£©¡£

¼ÓÔØËùÑ¡ÅäÖÃÌļþ£¬²¢Ó¦ÓÃÔڸ߼¶Ò³ÃæÑ¡ÔñµÄÉèÖá£

±£´æËùÑ¡ÅäÖÃÌļþ¼°ÆäÔڸ߼¶Ò³ÃæÑ¡ÔñµÄÉèÖá£

È¡Ïû²Ù×÷¡£

´ËÎı¾ÊǶÔÅäÖÃÎļþμÄËμÃ÷£¬±£´æºĺ½¨Á¢,ÃÅäÖÃÎļþʱ£¬Óû§¿É,ü,ÄÅäÖÃÎļþËμÃ÷į£